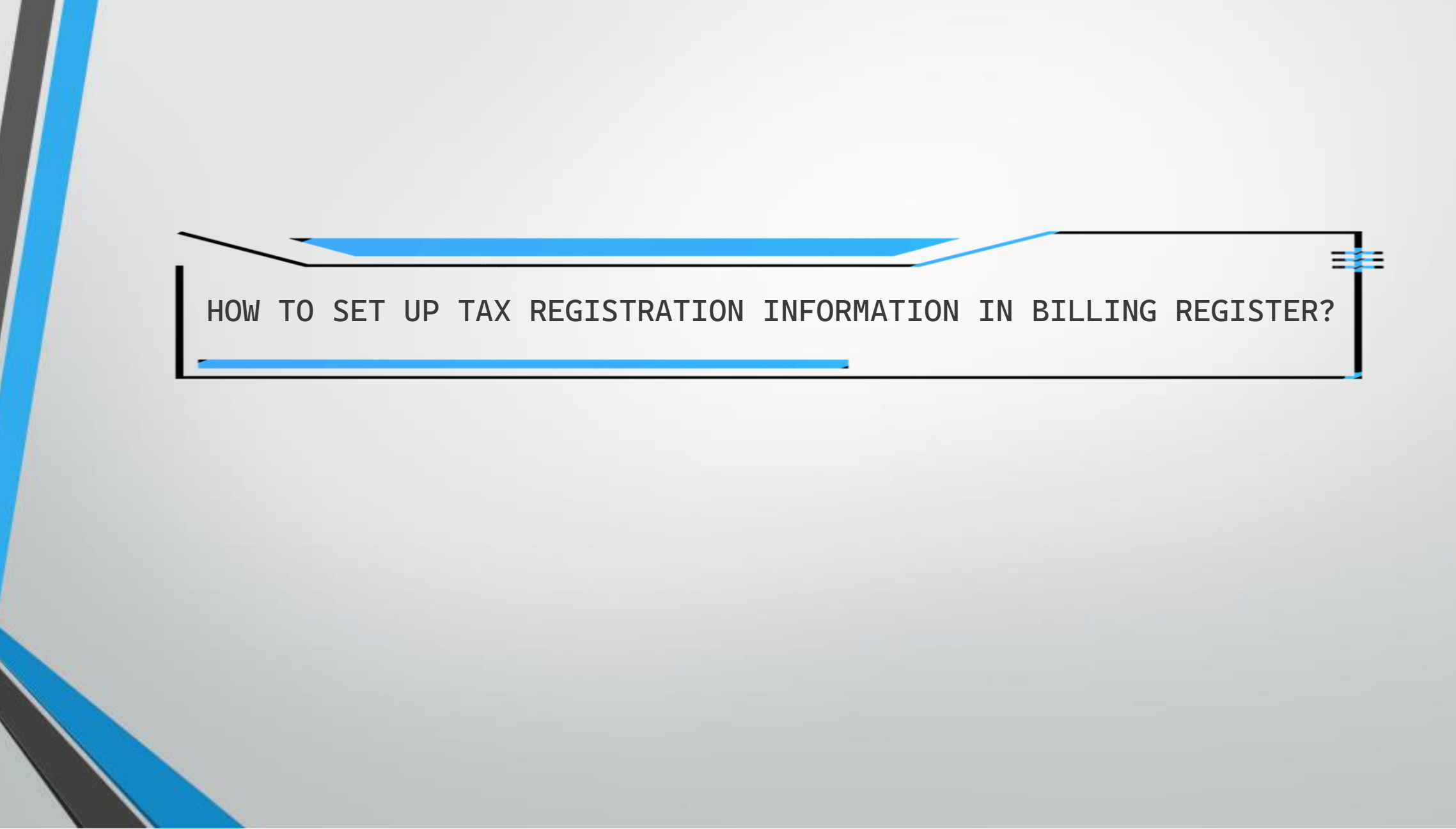

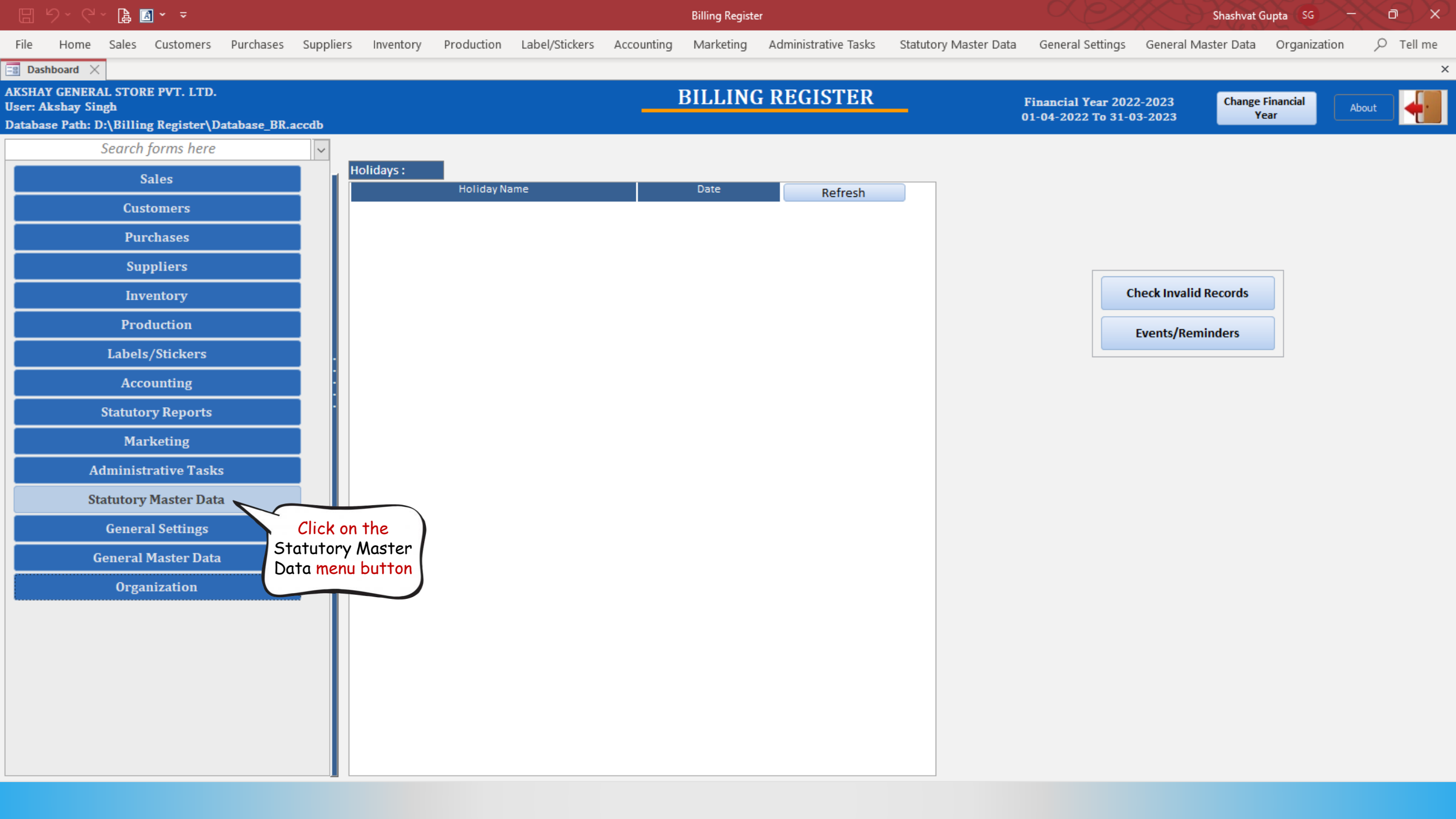

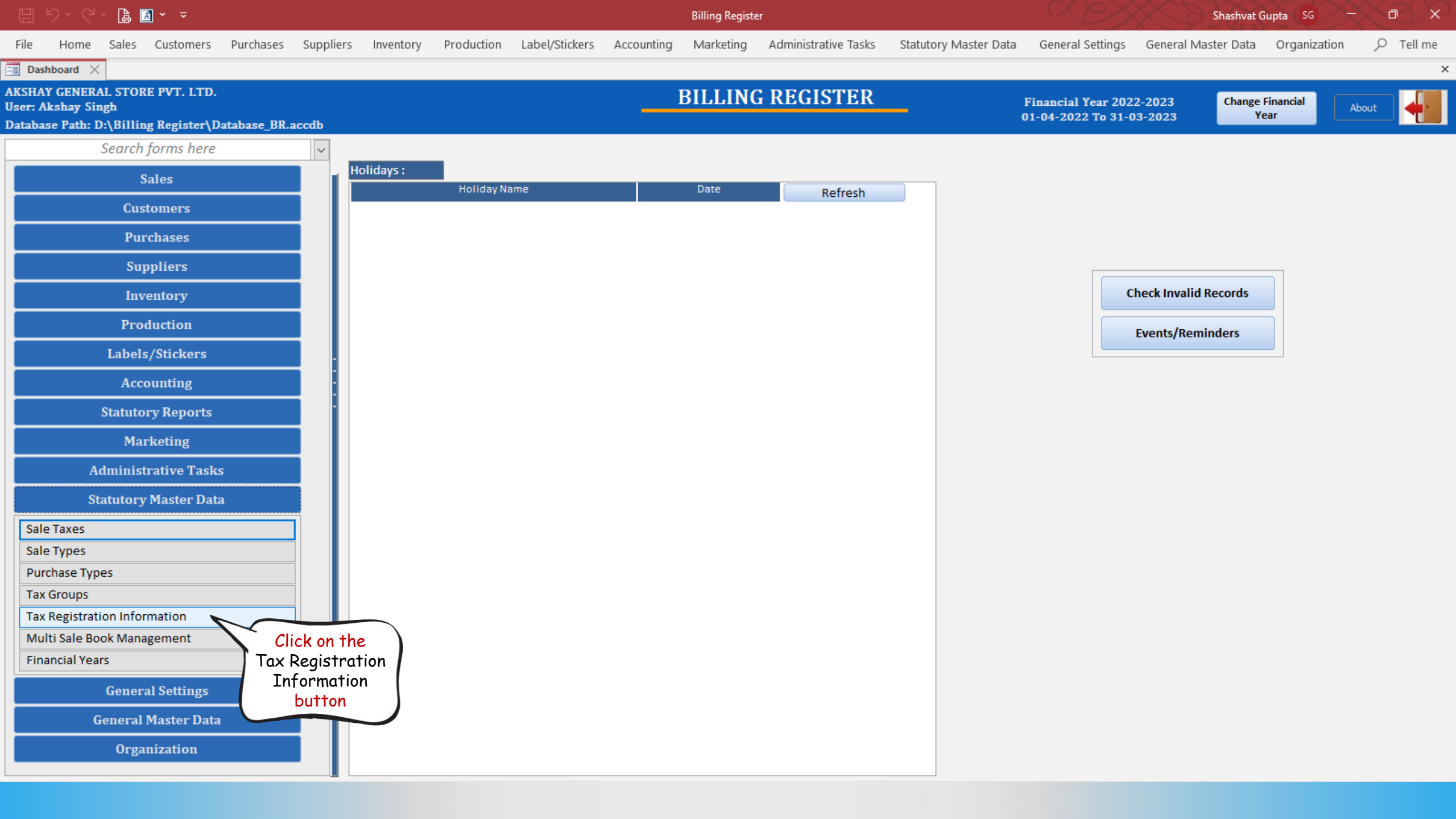

|       | シ・ペ・ 🖪 🖪            |                                   |                    |            |                |            | Billing Registe | er                        |                 |              |               | Shashvat (          | iupta (SG) — | X  |
|-------|---------------------|-----------------------------------|--------------------|------------|----------------|------------|-----------------|---------------------------|-----------------|--------------|---------------|---------------------|--------------|----|
| File  | Home Sales C        | Customers Purchases Sup           | pliers Inventory   | Production | Label/Stickers | Accounting | Marketing       | Administrative Tasks      | Statutory Maste | er Data Gene | eral Settings | General Master Data | Organization | ne |
| == Da | shboard 🗙 📑 Tax Re  | egistration Information $~	imes~$ |                    |            |                |            |                 |                           |                 |              |               |                     |              | ×  |
|       | TAX RE              | GISTRATION I                      | NFORMAT            | ΓION       |                |            |                 |                           |                 |              |               |                     |              |    |
|       | Tax Regist          | ration Name                       | Tax Registration N | ame        | STIN           |            | Acti            | ive 🔽                     |                 |              |               |                     |              |    |
|       | GSTIN               |                                   | Tax Registration N | umber      | 33114          |            | Тах             | K Office Name And Address |                 |              |               |                     |              |    |
| +     | Click here to       | ·)                                | Тах Туре           | 1          | ndirect        |            | ~               |                           |                 |              |               |                     |              |    |
|       | the form            |                                   | Sort Order         |            |                |            | 100             |                           |                 |              |               |                     |              |    |
|       | M                   |                                   |                    |            |                |            |                 |                           |                 |              |               |                     |              |    |
| B     |                     |                                   | Value Check Rule   |            |                |            |                 |                           |                 | 2            |               |                     |              |    |
|       |                     |                                   |                    |            |                |            |                 |                           |                 |              |               |                     |              |    |
|       |                     |                                   |                    |            |                |            |                 |                           |                 |              |               |                     |              |    |
|       |                     |                                   |                    |            |                |            |                 |                           |                 |              |               |                     |              |    |
|       |                     |                                   |                    |            |                |            |                 |                           |                 |              |               |                     |              |    |
|       |                     |                                   |                    |            |                |            |                 |                           |                 |              |               |                     |              |    |
|       |                     |                                   |                    |            |                |            |                 |                           |                 |              |               |                     |              |    |
|       |                     |                                   |                    |            |                |            |                 |                           |                 |              |               |                     |              |    |
|       |                     |                                   |                    |            |                |            |                 |                           |                 |              |               |                     |              |    |
|       |                     |                                   |                    |            |                |            |                 |                           |                 |              |               |                     |              |    |
|       |                     |                                   |                    |            |                |            |                 |                           |                 |              |               |                     |              |    |
|       |                     |                                   |                    |            |                |            |                 |                           |                 |              |               |                     |              |    |
|       |                     |                                   |                    |            |                |            |                 |                           |                 |              |               |                     |              |    |
|       |                     |                                   |                    |            |                |            |                 |                           |                 |              |               |                     |              |    |
|       |                     |                                   |                    |            |                |            |                 |                           |                 |              |               |                     |              |    |
| •     |                     |                                   |                    |            |                |            |                 |                           |                 |              |               |                     |              |    |
| М     |                     |                                   |                    |            |                |            |                 |                           |                 |              |               |                     |              |    |
| н     |                     |                                   |                    |            |                |            |                 |                           |                 |              |               |                     |              |    |
| 1     | Record: I4 4 1 of 5 | ► N ► 🔀 No Filter Sea             |                    |            |                |            |                 |                           |                 |              |               |                     |              |    |
|       | Search 💿 All 🤇      | ) Start Text 🔘 End Text           |                    |            |                |            |                 |                           |                 |              |               |                     |              |    |
|       |                     |                                   |                    |            |                |            |                 |                           |                 |              |               |                     |              |    |

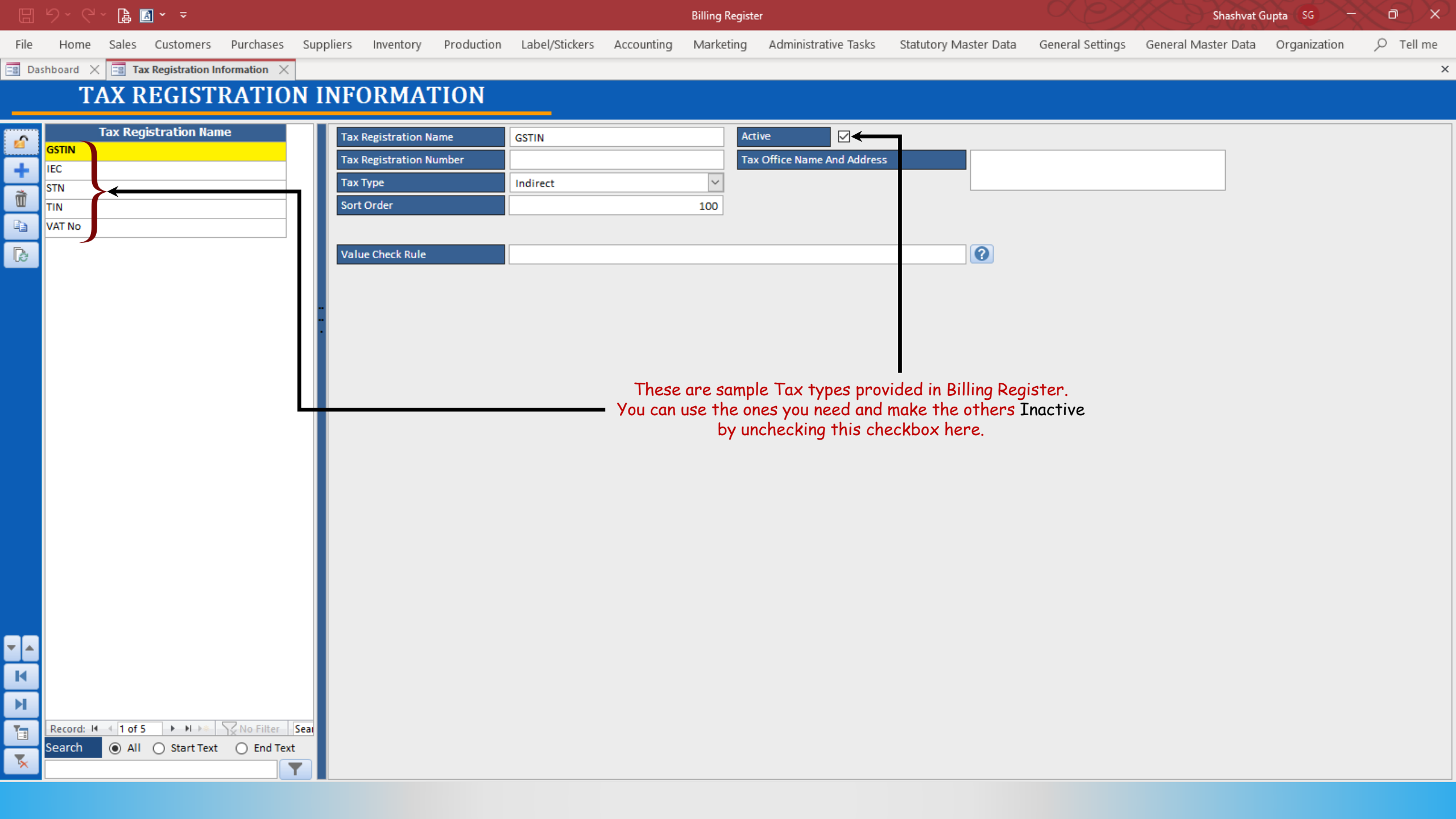

| E Dashboard X E Tax Registration Information X                                                      |             | 2 |
|----------------------------------------------------------------------------------------------------|-------------|---|
|                                                                                                    |             |   |
| TAX REGISTRATION INFORMATION                                                                        |             |   |
|                                                                                                    |             |   |
| Tax Registration Name GSTIN Active                                                                  |             |   |
| Tax Registration Number 09AAACP1272G2PK Tax Office Name And Address C-4/5, Savitri Market, Sector 5 | 51D, Noida. |   |
| STN Indirect                                                                                        |             |   |
| TIN Sort Order 100                                                                                  |             |   |
| VAT No                                                                                              |             |   |
| Value Check Rule                                                                                    |             |   |
|                                                                                                    |             |   |
|                                                                                                    |             |   |
|                                                                                                    |             |   |
|                                                                                                    |             |   |
|                                                                                                    |             |   |
| Lette fill in the new incident its of CCTTN                                                         |             |   |
| Let's fill in the required details of 65111N                                                        |             |   |
| and deactivate the other tax types.                                                                 |             |   |
|                                                                                                    |             |   |
|                                                                                                    |             |   |
|                                                                                                    |             |   |
|                                                                                                    |             |   |
|                                                                                                    |             |   |
|                                                                                                    |             |   |
|                                                                                                    |             |   |
|                                                                                                    |             |   |
|                                                                                                    |             |   |
|                                                                                                    |             |   |
| K                                                                                                   |             |   |
|                                                                                                    |             |   |
|                                                                                                    |             |   |
| Search () All () Start Text () End Text                                                             |             |   |
|                                                                                                    |             |   |

Billing Register

Shashvat Gupta SG — 🗇 🗙

り・C - 🔋 🖪 · 📼

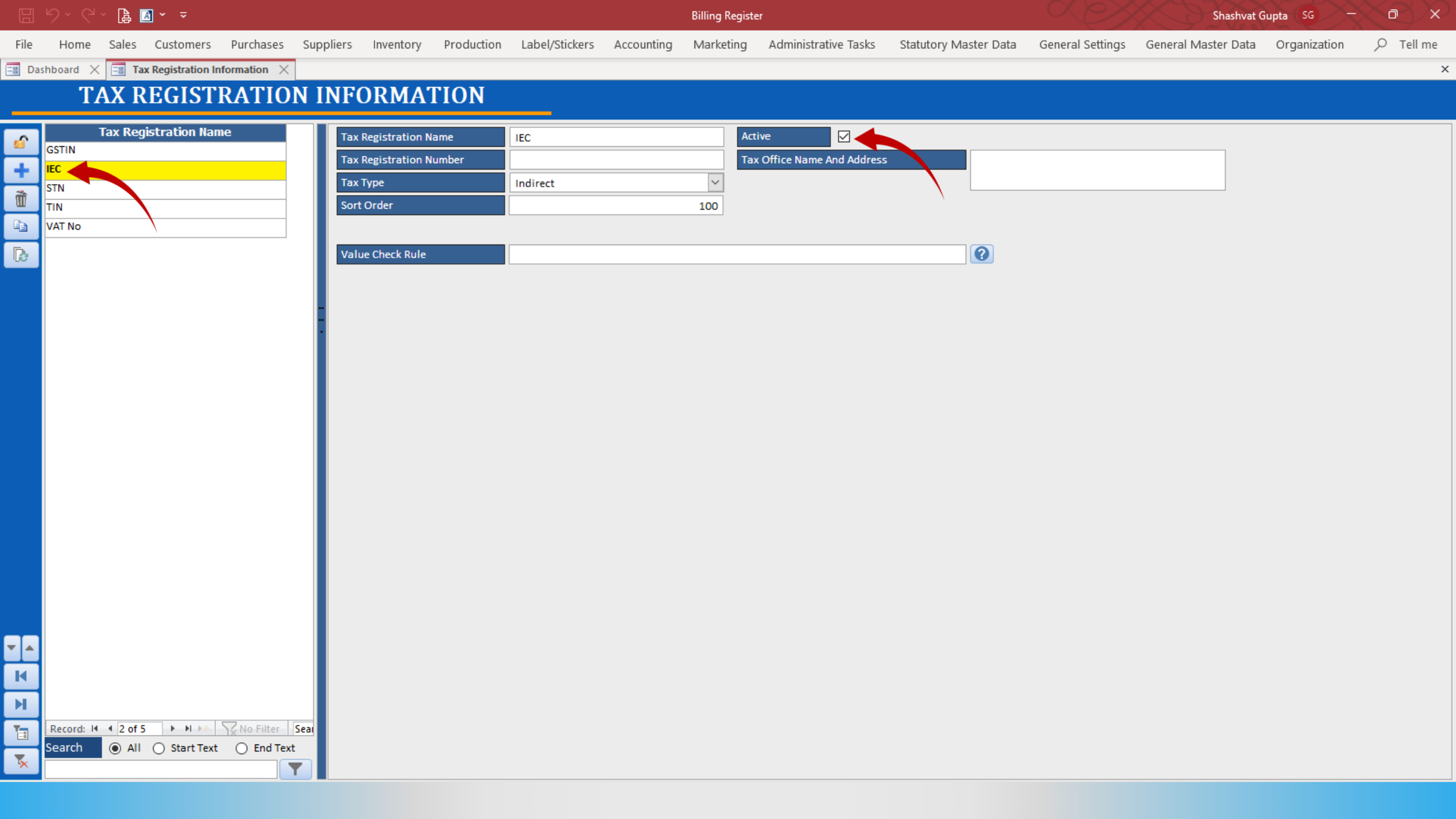

|          | <b>ら、</b> G、 [ | ≩ ⊠ ∽ ≂          |                     |         |                         |            |                |            | Billing Registe | er                        |               |           |                  | Shashvat (          | Supta (SG) — | K (B) |
|----------|----------------|------------------|---------------------|---------|-------------------------|------------|----------------|------------|-----------------|---------------------------|---------------|-----------|------------------|---------------------|--------------|-------|
| File     | Home Sa        | les Customers    | 5 Purchases         | Supplie | rs Inventory            | Production | Label/Stickers | Accounting | Marketing       | Administrative Tasks      | Statutory Mas | ster Data | General Settings | General Master Data | Organization |       |
| == Da    | shboard 🗙 📑    | Tax Registration | Information $	imes$ |         |                         |            |                |            |                 |                           |               |           |                  |                     |              | ×     |
|          | ТАХ            | REGIST           | ΓRATIO              | N IN    | FORMA                   | ΓΙΟΝ       |                |            |                 |                           |               |           |                  |                     |              |       |
|          | Tax            | Registration Na  | ame                 |         | Tax Registration N      | lame       | IEC            |            | Act             | tive 🔲                    |               |           |                  |                     |              |       |
|          | GSTIN          |                  |                     |         | -<br>Tax Registration N | lumber     |                |            | Тах             | x Office Name And Address | ;             |           |                  |                     |              |       |
| -        | STN            |                  |                     |         | Тах Туре                |            | Indirect       |            | ~               |                           |               |           |                  |                     |              |       |
|          | TIN            |                  |                     |         | Sort Order              |            |                |            | 100             |                           |               |           |                  |                     |              |       |
| -        | VAT No         |                  |                     |         |                         |            |                |            |                 |                           |               |           |                  |                     |              |       |
| ß        |                |                  |                     |         | Value Check Rule        |            |                |            |                 |                           |               | 0         |                  |                     |              |       |
|          |                |                  |                     |         |                         |            |                |            |                 |                           |               |           |                  |                     |              |       |
|          |                |                  |                     | -       |                         |            |                |            |                 |                           |               |           |                  |                     |              |       |
|          |                |                  |                     |         |                         |            |                |            |                 |                           |               |           |                  |                     |              |       |
|          |                |                  |                     |         |                         |            |                |            |                 |                           |               |           |                  |                     |              |       |
|          |                |                  |                     |         |                         |            |                |            |                 |                           |               |           |                  |                     |              |       |
|          |                |                  |                     |         |                         |            |                |            |                 |                           |               |           |                  |                     |              |       |
|          |                |                  |                     |         |                         |            |                |            |                 |                           |               |           |                  |                     |              |       |
|          |                |                  |                     |         |                         |            |                |            |                 |                           |               |           |                  |                     |              |       |
|          |                |                  |                     |         |                         |            |                |            |                 |                           |               |           |                  |                     |              |       |
|          |                |                  |                     |         |                         |            |                |            |                 |                           |               |           |                  |                     |              |       |
|          |                |                  |                     |         |                         |            |                |            |                 |                           |               |           |                  |                     |              |       |
|          |                |                  |                     |         |                         |            |                |            |                 |                           |               |           |                  |                     |              |       |
|          |                |                  |                     |         |                         |            |                |            |                 |                           |               |           |                  |                     |              |       |
|          |                |                  |                     |         |                         |            |                |            |                 |                           |               |           |                  |                     |              |       |
|          |                |                  |                     |         |                         |            |                |            |                 |                           |               |           |                  |                     |              |       |
|          |                |                  |                     |         |                         |            |                |            |                 |                           |               |           |                  |                     |              |       |
|          |                |                  |                     |         |                         |            |                |            |                 |                           |               |           |                  |                     |              |       |
|          |                |                  |                     |         |                         |            |                |            |                 |                           |               |           |                  |                     |              |       |
|          | Record: 14 4 2 | All O Start Te   | xt O End Tex        | Sear    |                         |            |                |            |                 |                           |               |           |                  |                     |              |       |
| <b>*</b> |                |                  |                     | T       |                         |            |                |            |                 |                           |               |           |                  |                     |              |       |
|          |                |                  |                     |         |                         |            |                |            |                 |                           |               |           |                  |                     |              |       |

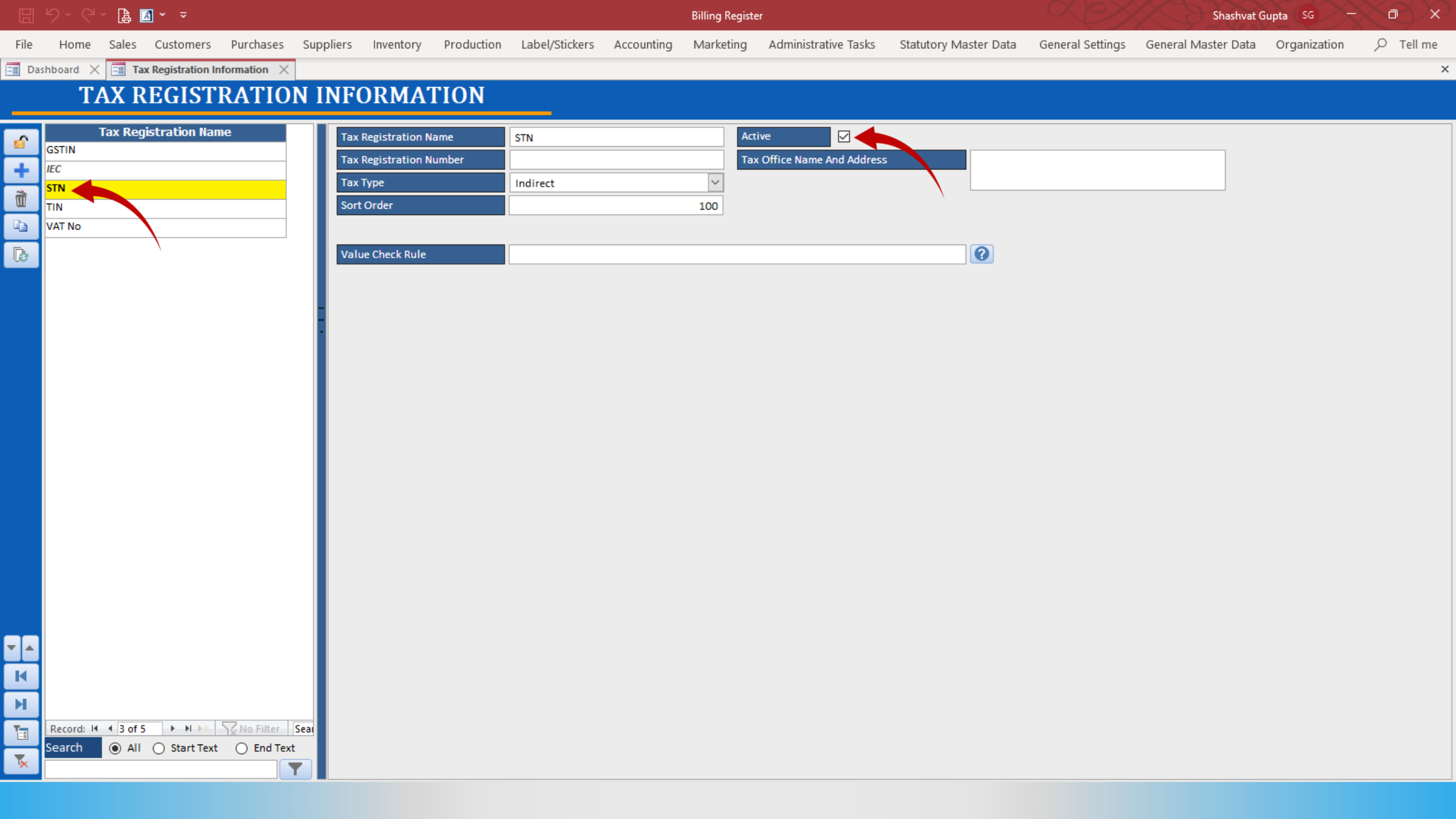

|       | ୬•୯∘ ൔ॒ ₫• ₹                                |                         |                        | Billing Regis        | ster                        |                       |                  | Shashvat G          | upta (SG) —  | $\sim \sim \sim$ |
|-------|---------------------------------------------|-------------------------|------------------------|----------------------|-----------------------------|-----------------------|------------------|---------------------|--------------|------------------|
| File  | Home Sales Customers Purchases Sup          | pliers Inventory Pro    | duction Label/Stickers | Accounting Marketing | administrative Tasks        | Statutory Master Data | General Settings | General Master Data | Organization |                  |
| == Da | shboard 🗙 📑 Tax Registration Information 🗙  |                         |                        |                      |                             |                       |                  |                     |              | ×                |
|       | TAX REGISTRATION I                          | NFORMATIO               | <b>N</b>               |                      |                             |                       |                  |                     |              |                  |
|       | Tax Registration Name                       | Tax Registration Name   | STN                    | A                    | Active                      |                       |                  |                     |              |                  |
|       | GSTIN                                       | Tax Registration Number | ·                      | Т                    | Tax Office Name And Address |                       |                  |                     |              |                  |
| -     | STN                                         | Тах Туре                | Indirect               | $\sim$               |                             |                       |                  |                     |              |                  |
|       | TIN                                         | Sort Order              |                        | 100                  |                             |                       |                  |                     |              |                  |
|       | VAT No                                      |                         |                        |                      |                             |                       |                  |                     |              |                  |
| B     |                                             | Value Check Rule        |                        |                      |                             | 0                     |                  |                     |              |                  |
|       |                                             |                         |                        |                      |                             |                       |                  |                     |              |                  |
|       |                                             |                         |                        |                      |                             |                       |                  |                     |              |                  |
|       |                                             |                         |                        |                      |                             |                       |                  |                     |              |                  |
|       |                                             |                         |                        |                      |                             |                       |                  |                     |              |                  |
|       |                                             |                         |                        |                      |                             |                       |                  |                     |              |                  |
|       |                                             |                         |                        |                      |                             |                       |                  |                     |              |                  |
|       |                                             |                         |                        |                      |                             |                       |                  |                     |              |                  |
|       |                                             |                         |                        |                      |                             |                       |                  |                     |              |                  |
|       |                                             |                         |                        |                      |                             |                       |                  |                     |              |                  |
|       |                                             |                         |                        |                      |                             |                       |                  |                     |              |                  |
|       |                                             |                         |                        |                      |                             |                       |                  |                     |              |                  |
|       |                                             |                         |                        |                      |                             |                       |                  |                     |              |                  |
|       |                                             |                         |                        |                      |                             |                       |                  |                     |              |                  |
|       |                                             |                         |                        |                      |                             |                       |                  |                     |              |                  |
| -     |                                             |                         |                        |                      |                             |                       |                  |                     |              |                  |
| H     |                                             |                         |                        |                      |                             |                       |                  |                     |              |                  |
|       |                                             |                         |                        |                      |                             |                       |                  |                     |              |                  |
|       | Record: 14 4 3 of 5 b bl be Vino Filter Con |                         |                        |                      |                             |                       |                  |                     |              |                  |
|       | Search  All  Start Text  End Text           |                         |                        |                      |                             |                       |                  |                     |              |                  |
| ×     |                                             |                         |                        |                      |                             |                       |                  |                     |              |                  |
|       |                                             |                         |                        |                      |                             |                       |                  |                     |              |                  |

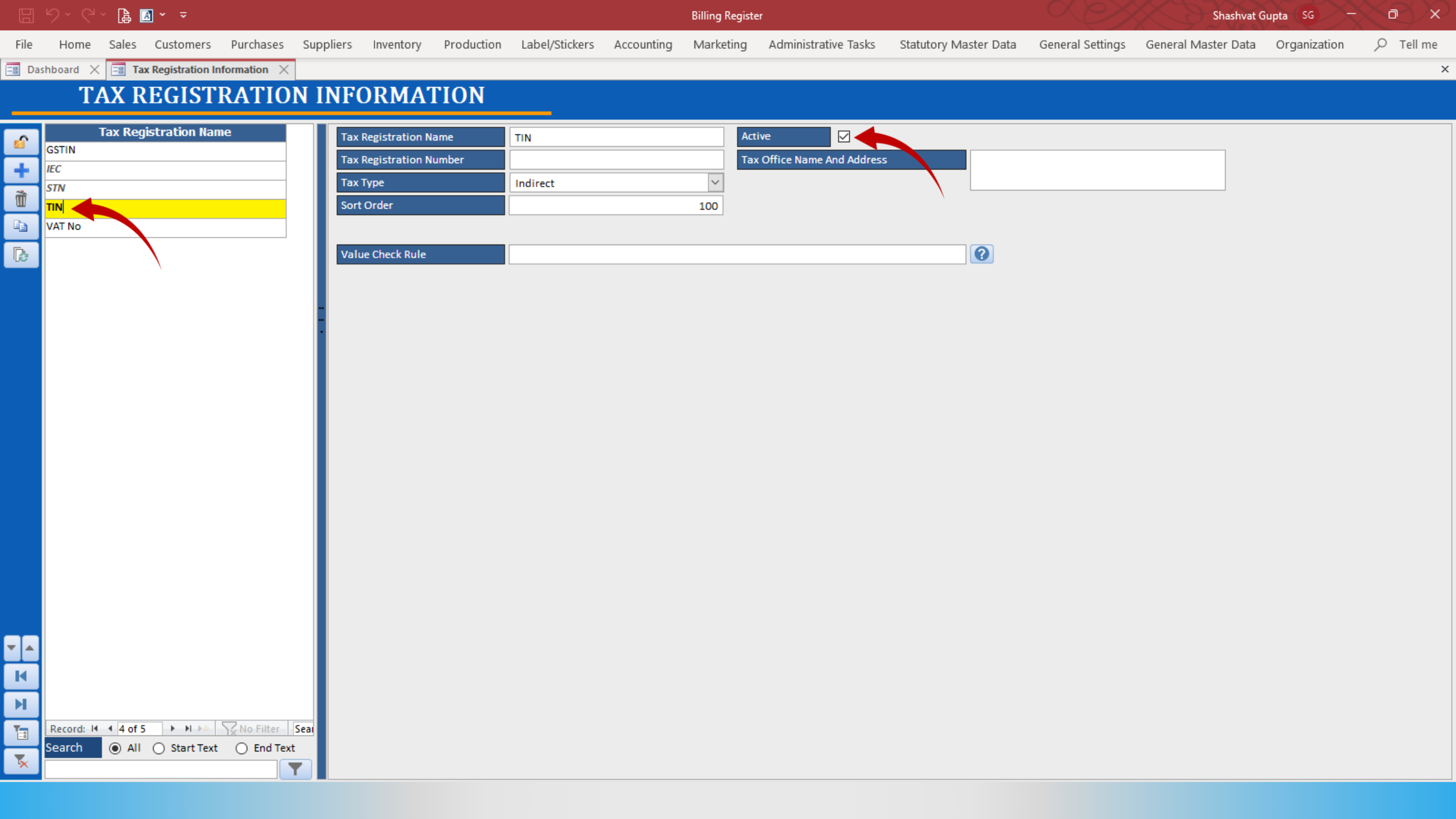

|          | ୬•୯୬ ฿ୁ ₫• ₹                               |                         |                       | Billing Regist       | er                        |                       |                  | Shashvat G          | upta (SG) —  | < e X     |   |
|----------|--------------------------------------------|-------------------------|-----------------------|----------------------|---------------------------|-----------------------|------------------|---------------------|--------------|-----------|---|
| File     | Home Sales Customers Purchases Sup         | pliers Inventory Produ  | iction Label/Stickers | Accounting Marketing | Administrative Tasks      | Statutory Master Data | General Settings | General Master Data | Organization | 𝒫 Tell me |   |
| == Da    | shboard 🗙 📑 Tax Registration Information 🗙 |                         |                       |                      |                           |                       |                  |                     |              | ×         | 1 |
|          | TAX REGISTRATION I                         | NFORMATIO               | N                     |                      |                           |                       |                  |                     |              |           |   |
| ~        | Tax Registration Name                      | Tax Registration Name   | TIN                   | Ac                   | tive                      |                       |                  |                     |              |           | 1 |
| -        | GSTIN                                      | Tax Registration Number |                       | Та                   | x Office Name And Address |                       |                  |                     |              |           |   |
| <b>_</b> | STN                                        | Tax Type                | Indirect              | ~                    |                           |                       |                  |                     |              |           |   |
|          | TIN                                        | Sort Order              |                       | 100                  |                           |                       |                  |                     |              |           |   |
| <b>B</b> | VAT No                                     |                         |                       |                      |                           |                       |                  |                     |              |           |   |
| ß        |                                            | Value Check Rule        |                       |                      |                           |                       |                  |                     |              |           |   |
|          |                                            |                         |                       |                      |                           |                       |                  |                     |              |           |   |
|          |                                            |                         |                       |                      |                           |                       |                  |                     |              |           |   |
|          |                                            |                         |                       |                      |                           |                       |                  |                     |              |           |   |
|          |                                            |                         |                       |                      |                           |                       |                  |                     |              |           |   |
|          |                                            |                         |                       |                      |                           |                       |                  |                     |              |           |   |
|          |                                            |                         |                       |                      |                           |                       |                  |                     |              |           |   |
|          |                                            |                         |                       |                      |                           |                       |                  |                     |              |           |   |
|          |                                            |                         |                       |                      |                           |                       |                  |                     |              |           |   |
|          |                                            |                         |                       |                      |                           |                       |                  |                     |              |           |   |
|          |                                            |                         |                       |                      |                           |                       |                  |                     |              |           |   |
|          |                                            |                         |                       |                      |                           |                       |                  |                     |              |           |   |
|          |                                            |                         |                       |                      |                           |                       |                  |                     |              |           |   |
|          |                                            |                         |                       |                      |                           |                       |                  |                     |              |           |   |
|          |                                            |                         |                       |                      |                           |                       |                  |                     |              |           |   |
|          |                                            |                         |                       |                      |                           |                       |                  |                     |              |           | 1 |
| -        |                                            |                         |                       |                      |                           |                       |                  |                     |              |           |   |
|          |                                            |                         |                       |                      |                           |                       |                  |                     |              |           |   |
|          |                                            |                         |                       |                      |                           |                       |                  |                     |              |           |   |
|          |                                            |                         |                       |                      |                           |                       |                  |                     |              |           |   |
|          | Record: 14 of 5 I I I Record: Search       |                         |                       |                      |                           |                       |                  |                     |              |           |   |
| *        |                                            |                         |                       |                      |                           |                       |                  |                     |              |           |   |
| _        |                                            |                         |                       |                      |                           |                       |                  |                     |              |           | 1 |

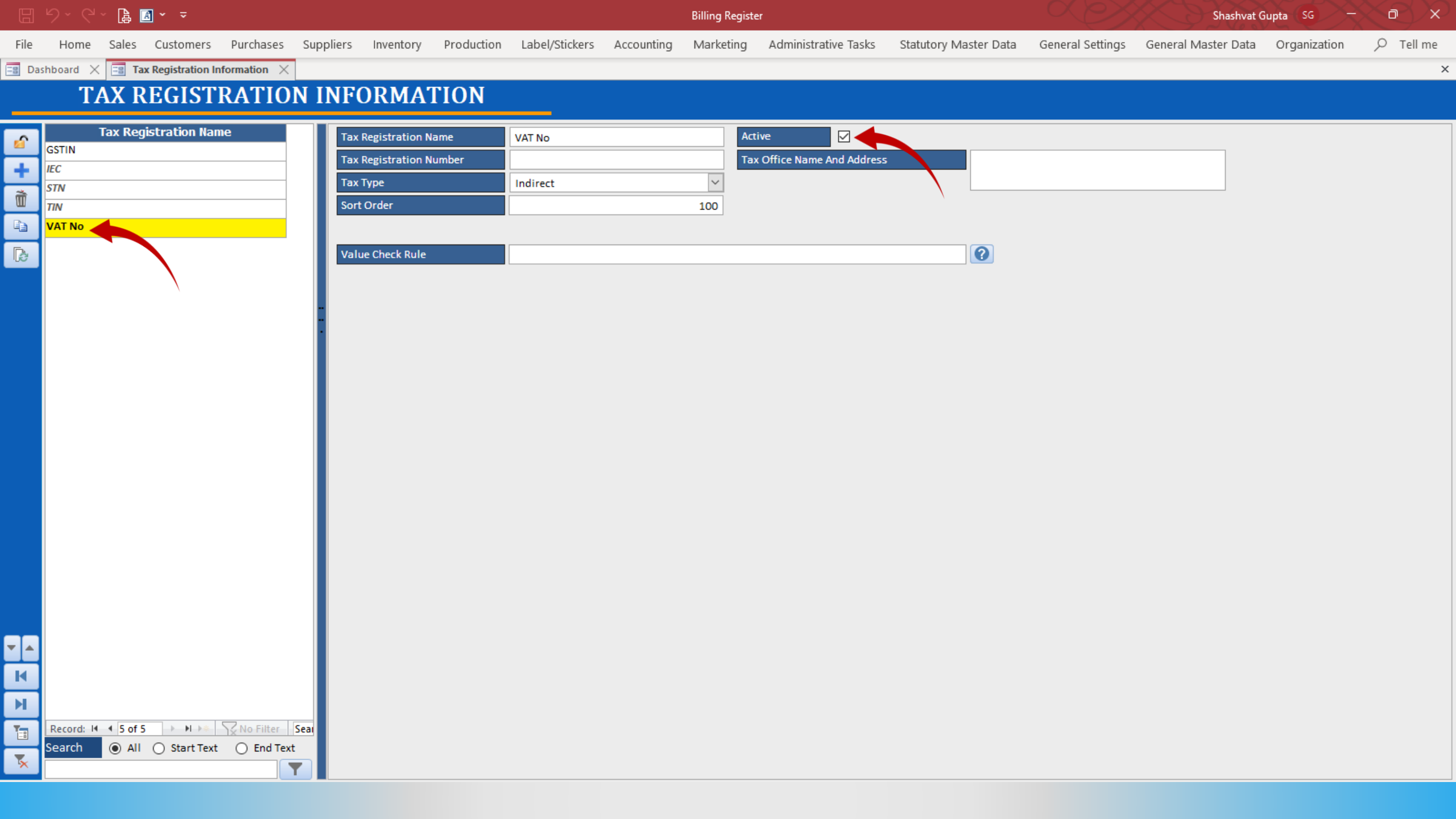

|       | <b>?~</b> ?~ | 🔒 🖪 × 📼          |                     |           |                   |            |                |            | Billing Registe | er                        |                |               |             | Shashvat 0          | Supta SG –   | X  |
|-------|--------------|------------------|---------------------|-----------|-------------------|------------|----------------|------------|-----------------|---------------------------|----------------|---------------|-------------|---------------------|--------------|----|
| File  | Home Sa      | ales Customers   | Purchases           | Suppliers | Inventory         | Production | Label/Stickers | Accounting | Marketing       | Administrative Tasks      | Statutory Mast | er Data Gener | al Settings | General Master Data | Organization | ne |
| == Da | shboard 🗙 [  | Tax Registration | Information $	imes$ |           |                   |            |                |            |                 |                           |                |               |             |                     |              | ×  |
|       | TAX          | K REGIST         | <b>RATIO</b>        | N INF     | ORMAI             | TION       |                |            |                 |                           |                |               |             |                     |              |    |
|       | Тах          | Registration Na  | ame                 | Таз       | x Registration Na | ame        | VAT No         |            | Act             | tive                      |                |               |             |                     |              |    |
|       | GSTIN<br>IEC |                  |                     | Таз       | x Registration Nu | umber      |                |            | Тах             | x Office Name And Address |                |               |             |                     |              |    |
| *     | STN          |                  |                     | Та        | х Туре            |            | Indirect       |            | ~               |                           |                |               |             |                     |              |    |
|       | TIN          |                  |                     | So        | rt Order          |            |                |            | 100             |                           |                |               |             |                     |              |    |
|       | VAT No       |                  |                     |           |                   |            |                |            |                 |                           |                |               |             |                     |              |    |
| ß     |              |                  |                     | Va        | lue Check Rule    |            |                |            |                 |                           |                | ?             |             |                     |              |    |
|       |              |                  |                     |           |                   |            |                |            |                 |                           |                |               |             |                     |              |    |
|       |              |                  |                     |           |                   |            |                |            |                 |                           |                |               |             |                     |              |    |
|       |              |                  |                     |           |                   |            |                |            |                 |                           |                |               |             |                     |              |    |
|       |              |                  |                     |           |                   |            |                |            |                 |                           |                |               |             |                     |              |    |
|       |              |                  |                     |           |                   |            |                |            |                 |                           |                |               |             |                     |              |    |
|       |              |                  |                     |           |                   |            |                |            |                 |                           |                |               |             |                     |              |    |
|       |              |                  |                     |           |                   |            |                |            |                 |                           |                |               |             |                     |              |    |
|       |              |                  |                     |           |                   |            |                |            |                 |                           |                |               |             |                     |              |    |
|       |              |                  |                     |           |                   |            |                |            |                 |                           |                |               |             |                     |              |    |
|       |              |                  |                     |           |                   |            |                |            |                 |                           |                |               |             |                     |              |    |
|       |              |                  |                     |           |                   |            |                |            |                 |                           |                |               |             |                     |              |    |
|       |              |                  |                     |           |                   |            |                |            |                 |                           |                |               |             |                     |              |    |
|       |              |                  |                     |           |                   |            |                |            |                 |                           |                |               |             |                     |              |    |
|       |              |                  |                     |           |                   |            |                |            |                 |                           |                |               |             |                     |              |    |
|       |              |                  |                     |           |                   |            |                |            |                 |                           |                |               |             |                     |              |    |
|       |              |                  |                     |           |                   |            |                |            |                 |                           |                |               |             |                     |              |    |
| K     |              |                  |                     |           |                   |            |                |            |                 |                           |                |               |             |                     |              |    |
| н     |              |                  |                     |           |                   |            |                |            |                 |                           |                |               |             |                     |              |    |
| 1     | Record: 14 4 | 5 of 5 → ▶I →*   | No Filter           | Sear      |                   |            |                |            |                 |                           |                |               |             |                     |              |    |
| -     | Search 🦲     | ) All 🔘 Start Te | kt 🔿 End Text       |           |                   |            |                |            |                 |                           |                |               |             |                     |              |    |
|       |              |                  |                     |           |                   |            |                |            |                 |                           |                |               |             |                     |              |    |

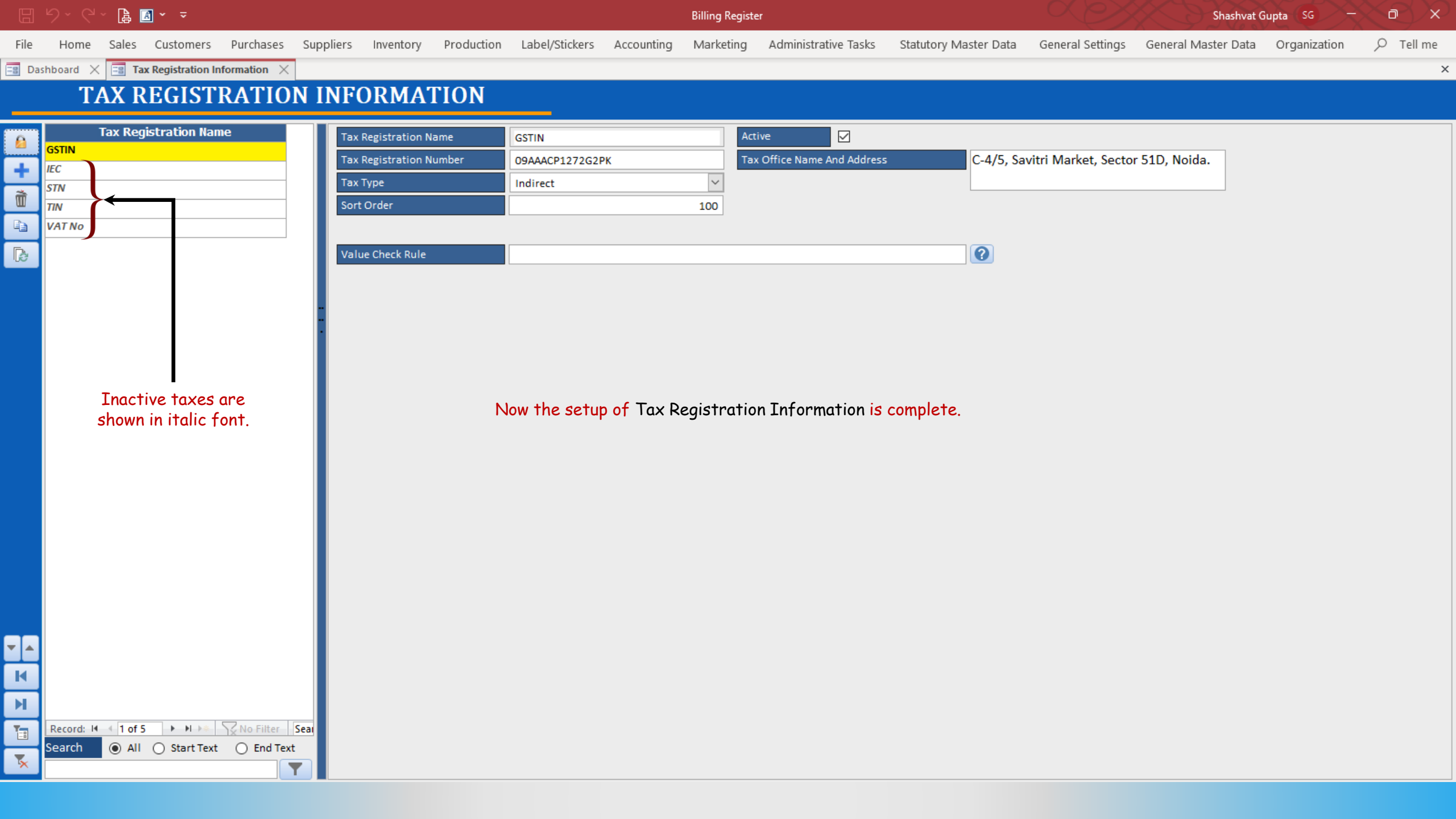